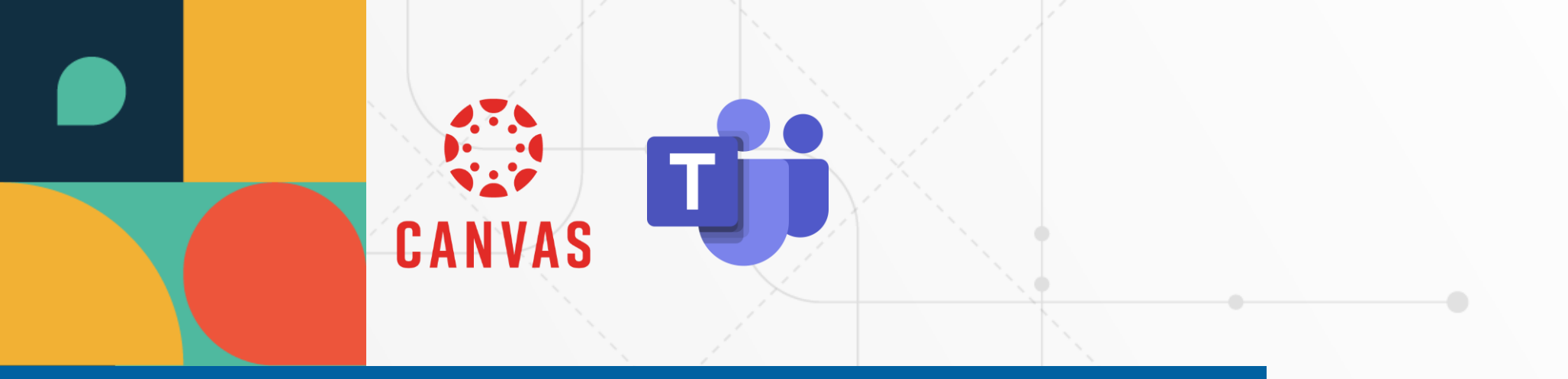

# Configura las sesiones online de Microsoft Teams de forma efectiva

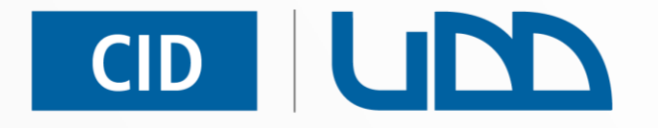

# Centro de Innovación Docente

Universidad del Desarrollo

Categorías: Configuración / Integración / Comunicación

**Formato PDF** 

En este tutorial exploraremos las principales configuraciones que debes conocer al crear sesiones en Microsoft Teams. Abordaremos aspectos como el control de acceso, la sala de espera, la asignación de roles, los permisos para presentar y las herramientas de participación disponibles en la plataforma. Centro de Innovación Docente

Nos enfocaremos especialmente en configuraciones relevantes para la docencia, tales como definir quién puede unirse directamente a la sesión, quién puede admitir participantes desde la sala de espera y cómo asignar coorganizadores. También revisaremos los permisos para presentar contenido, lo cual es clave para facilitar dinámicas interactivas durante la clase.

Finalmente, profundizaremos en la gestión del chat de la reunión, un recurso fundamental para promover la comunicación, resolver dudas y fomentar el intercambio de información en el entorno virtual de aprendizaje.

# Índice

-

-

-

-

- Acceder a las configuraciones
  - Configurar accesos
  - Asignar roles
  - Definir quienes pueden presentar
- Chat de la reunión
  - **Guardar y Aplicar los Cambios**

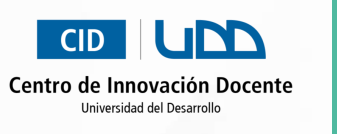

# Acceder a las configuraciones

Haz clic en la opción Microsoft Teams meetings en el menu del curso

Identifica la sesión que deseas configurar, haz clic en los tres puntos (...). A continuación, selecciona de la lista **Opciones de reunión**.

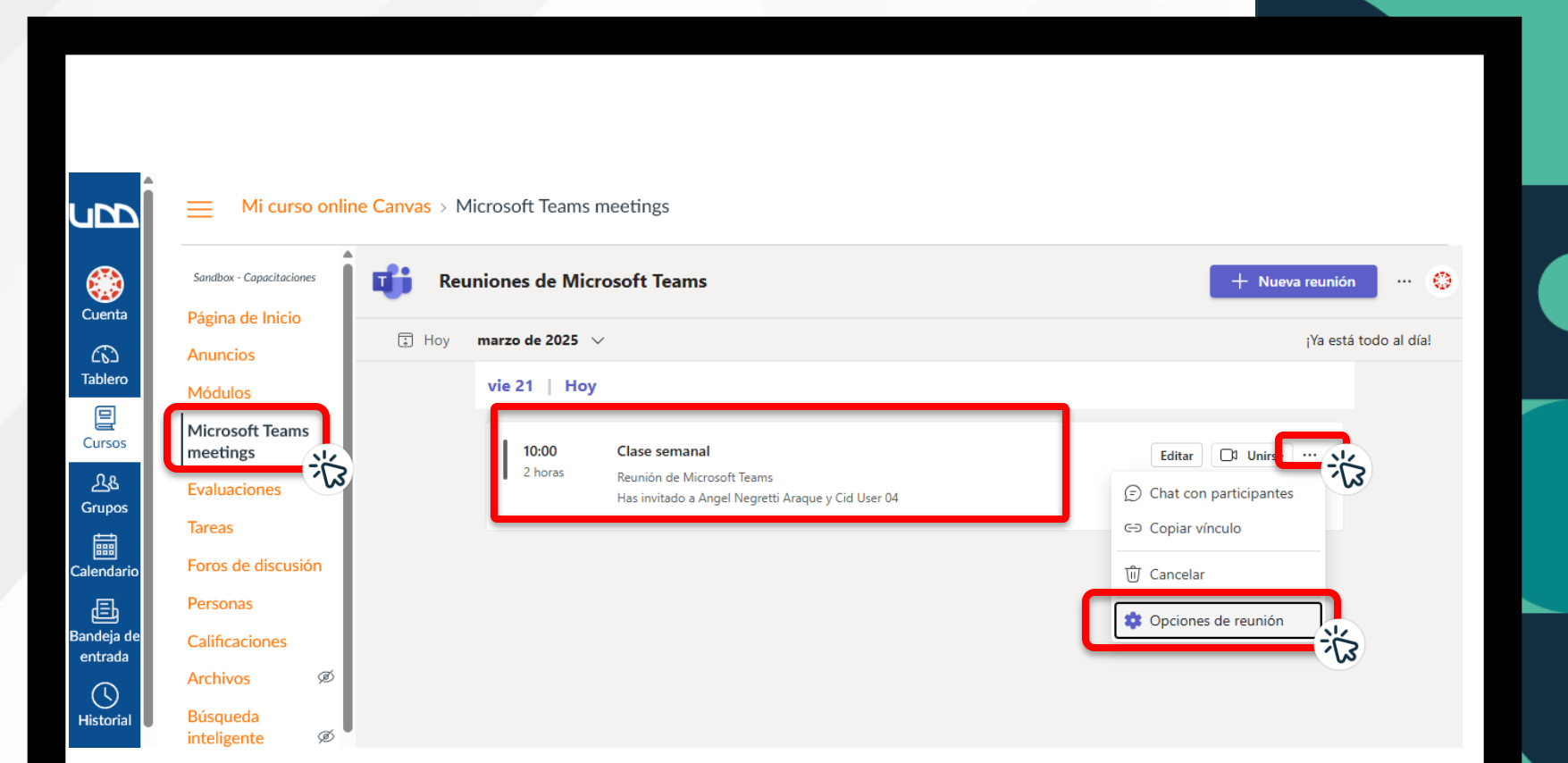

CID

Centro de Innovación Docente Universidad del Desarrollo

# **Configurar accesos**

Lo primero que debes definir es el **Acceso a la reunión.** 

Por defecto se permite que **Personas de la organización** conectados con correos @udd.cl ingresen sin pasar por la sala de espera.

Te recomendamos modificar esta opción si la configuración predeterminada no se adapta a tu sesión online. Selecciona la alternativa que mejor se ajuste al diseño de tu actividad.

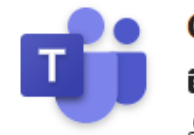

## Clase semanal

- 21 de marzo de 2025, 10:00 12:00
- 🐣 Soporte Canvas

### Opciones de reunión

|            | Acceso a la reunión            | 🗈 Acceso a la reunión                                                                                                    |
|------------|--------------------------------|----------------------------------------------------------------------------------------------------|
| 0          | Roles                          |                                                                                                    |
| ((•))      | Herramientas de producción     | ¿Quién puede omitir la sala de espera?<br>Incluso si se selecciona Todos, la directiva de la organización puede requerir que determinados                                                                          |
| $\bigcirc$ | Participación                  | participantes esperen en la sala de espera hasta que un miembro de la organización o una organización de<br>confianza se una. Esto puede incluir a personas que se unen sin una cuenta, personas de organizaciones |
| Ð          | Copilot y otra IA              | que no son de confianza y personas que llaman.                                                                                                    |
| Ŵ          | Accesibilidad                  | Para personas en mi organización e invitados 🗸 🗸                                                                                                    |
|            |                                | Todos                                                                                                    |
|            |                                | Personas de la organización, organizaciones de confianza e invitados                                                                                                    |
|            |                                | ✓ Para personas en mi organización e invitados                                                                                                    |
|            |                                | Personas de la organización                                                                                                    |
|            |                                | Personas que fueron invitadas                                                                                                    |
| ۵N         | licrosoft Corporation. Todos I | Solo organizadores y coorganizadores                                                                                                    |
|            |                                | Más información                                                                                                    |

Centro de Innovación Docente Universidad del Desarrollo

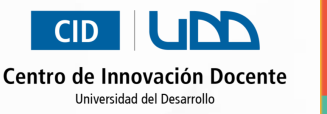

## **Configurar accesos**

La sala de espera es un factor de seguridad que permite controlar el acceso a la sesión. Por defecto solo **Organizadores y coorganizadores** pueden admitir a quienes se encuentren en la sala de espera.

Puedes ampliar este permiso haciendo clic en Organizadores, coorganizadores y moderadores para que más participantes te ayuden con esta tarea.

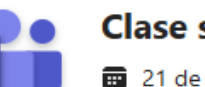

## Clase semanal

21 de marzo de 2025, 10:00 - 12:00
 Soporte Canvas

#### Opciones de reunión

Acceso a la reunión
Roles
(·) Herramientas de producció

Participación

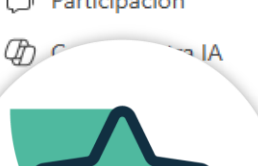

Quién puede admitir desde la sala de espera Organizadores, coorganizadores y moderadores

Organizadores, coorganizadores y moderadores

Organizadores y coorganizadores

Requerir que los participantes no verificados verifiquen su información antes de unirse

Cuando esta opción esté activada, los participantes no verificados tendrán que iniciar sesión o verificar sus correos electrónicos con un código antes de unirse a la reunión. La licencia y la

## **Recomendación:**

Si seleccionas la opción Organizadores, coorganizadores y moderadores, recuerda asignar el rol de moderador al o los participantes desde el ícono de Gente en la barra de herramientas de la sesión de Teams.

# **Asignar roles**

Haz clic en la opción **Roles.** 

Podrás seleccionar de la lista de invitados a uno o varios participantes para asignarles el rol de coorganizador. Estos tendrán las mismas capacidades que el organizador de la sesión.

En el campo **Elegir coorganizadores**, ingresa nombre o correo electrónico y selecciónalo de la lista para asignarlo.

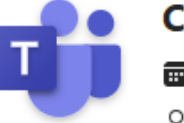

### Clase semanal

21 de marzo de 2025, 10:00 - 12:00
 Soporte Canvas

## Opciones de reunión

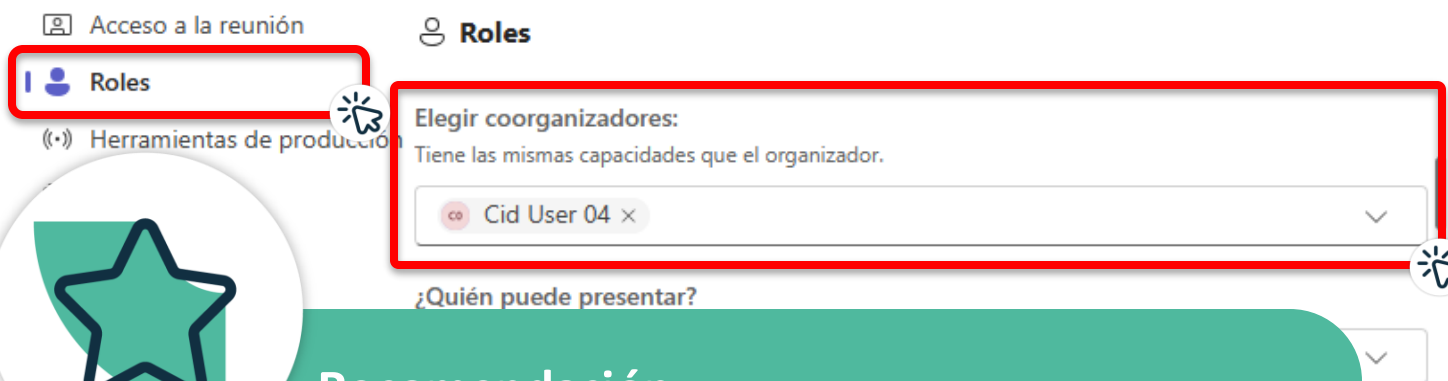

## **Recomendación:**

Asignar **coorganizadores** antes del inicio de la sesión es altamente recomendable cuando la actividad requiere apoyo para el ingreso de participantes, la gestión de la sala de espera y el control general de la sesión.

Centro de Innovación Docente

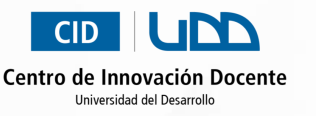

## Definir quienes pueden presentar

Haz clic en Herramientas de producción.

En ¿Quién puede presentar? define los roles o personas que podrán compartir pantalla o contenido durante la sesión.

Por defecto **Solo** organizadores y coorganizadores, estarán habilitados para presentar.

Ajusta la configuración predeterminada si no se adapta a la actividad que tienes programada.

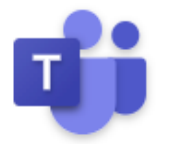

## Clase semanal

21 de marzo de 2025, 10:00 - 12:00
 Soporte Canvas

## Opciones de reunión

| 8   | Acceso a la reunión        | ¿Quién puede presentar?                      |   |
|-----|----------------------------|----------------------------------------------|---|
| 9   | Roles                      | Todos 🗸                                      |   |
| (•) | Herramientas de producciór | ✓ Todos                                      |   |
| Q   | Participación              | Para personas en mi organización e invitados | 1 |
| Ð   | Copilot y otra IA          | Personas específicas                         | L |
| Ŵ   | Accesibilidad              | Solo organizadores y coorganizadores         |   |
|     |                            |                                              | 2 |

#### Habilitar Sala verde

Permite a los organizadores y moderadores comprobar el audio, el vídeo y el uso compartido de contenido antes de que entren los asistentes. Para usar esta característica, convierta a alguien en

Guardar

# Chat de la reunión

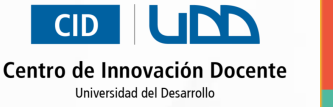

Haz clic en **Participación**.

En **Chat de la reunión,** establece cómo gestionarás el uso del chat en tu sesión.

Por defecto el Chat estará **Activado** para todos.

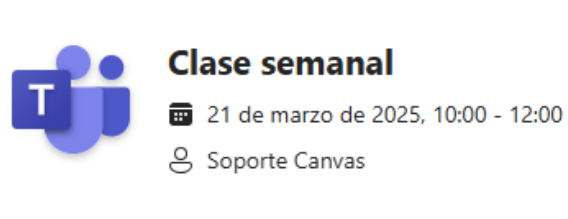

## Opciones de reunión

| 2     | Acceso a la reunión        | Chat de la reunión   |    |
|-------|----------------------------|----------------------|----|
| 0     | Roles                      | Solo en la reunión   | ~  |
| ((•)) | Herramientas de producción |                      |    |
|       | Participación              | Activado             |    |
| Ch.   | Copilot v otra IA          | Desactivado          |    |
| ~     |                            | ✓ Solo en la reunión |    |
| 74    | Accesibilidad              | Dermitic reassioner  | 75 |

## **Recomendación:**

Para evitar interacciones antes o después de la sesión, configura el chat en la opción **Solo en la reunión**. Así te aseguras que las conversaciones ocurran solo durante el evento, de esta forma podrás moderarlas oportunamente.

Guardar

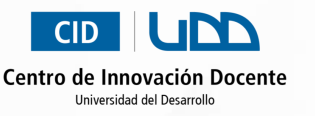

# **Guardar y Aplicar los Cambios**

Una vez hayas ajustado todas las configuraciones, haz clic en **Guardar** para aplicar los cambios.

Cierra la ventana de configuración y regresa a Canvas o Teams.

Recuerda que puedes volver y actualizar la configuración en cualquier momento, siempre que la sesión aún no haya comenzado.

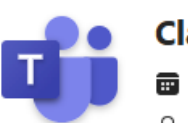

ല

9

((•))

Þ

Ŷ

# Clase semanal

21 de marzo de 2025, 10:00 - 12:00
 Soporte Canvas

### Opciones de reunión

| Acceso a la reunión        | 🗇 Participación                                                                                                    |        |
|----------------------------|----------------------------------------------------------------------------------------------------|--------|
| Roles                      |                                                                                                    |        |
| Herramientas de producción | Permitir micrófono para los asistentes<br>Desactive esta opción para evitar que los asistentes se activen el audio. Puede permitir que         |        |
| Participación              | reactiven el audio individualmente según sea necesario.                                                                                        |        |
| Copilot y otra IA          | Permitir la cámara para los asistentes                                                                                                    |        |
| Accesibilidad              | Desactive esta opción para impedir que los asistentes compartan vídeo. Puede permitir que compartan vídeo individualmente según sea necesario. |        |
|                            | Chat de la reunión                                                                                                    |        |
|                            | Activado                                                                                                    | $\sim$ |
|                            | PyR                                                                                                    |        |
|                            | Los organizadores pueden personalizar las Preguntas y respuestas para permitir publicaciones                                                   |        |

© Microsoft Corporation. Todos los derechos reservados | Aviso legal | Directiva de privacidad | Divulgaciones de terceros | Más información

# CID UDD

# Centro de Innovación Docente

Universidad del Desarrollo

Para más tutoriales visita auladigital.udd.cl